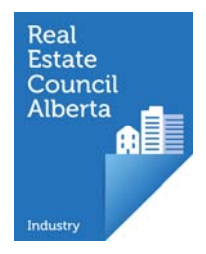

### Navigating the My Brokerage Tab

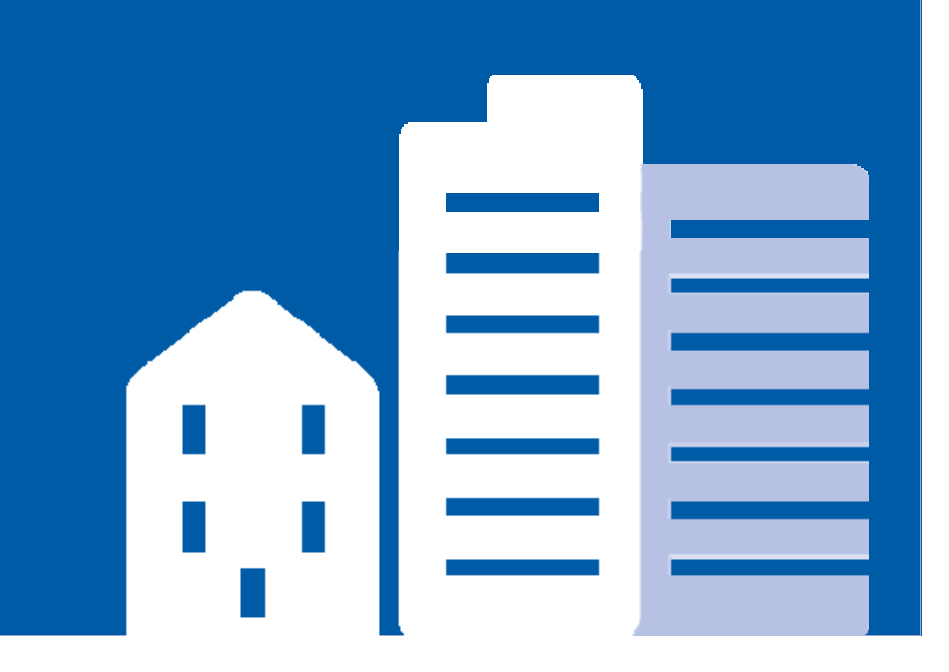

| Pages - Brokerage Dashi    |                              |                             |                         |                             |
|----------------------------|------------------------------|-----------------------------|-------------------------|-----------------------------|
| ← → C 🔒 https://uat.m      | yreca.ca/myBrokerage/        | Pages/BrokerageDashb        | oard.aspx               | * =                         |
| ★ Bookmarks                |                              |                             |                         |                             |
|                            |                              |                             |                         | Welcome Jaqen   Logout Help |
|                            |                              |                             |                         |                             |
| <b>MVREC</b>               |                              | AN AN                       | through self-regulation |                             |
|                            |                              | A CONK                      |                         |                             |
|                            | My Account                   | Education                   | Licensing My Brokerage  |                             |
| ▶ Licence                  | Real Estate                  |                             |                         |                             |
| Message Centre             | Licence                      |                             |                         | Cease Brokerage             |
| My People                  | Electrice                    |                             | My Brokerage is w       | here vou                    |
| Applications               | Licence Status:              | Authorized 🔵 限              | new porform all broker  | nere you                    |
| Accounting Reports         | Industry:                    | Real Estate                 |                         | age functions,              |
| Brokerage Information      | Expiry Date:                 | 30-Sep-15                   | including reviewin      | g associate                 |
| Payment Cart               | More:                        | View Certificate            | applications and p      | rocessing                   |
| Payment History            |                              |                             | renewals. Only bro      | okers have                  |
| Account Administration     |                              |                             | access to all functi    | ons in this tab.            |
| Trust Accounts             |                              |                             | Associates don't se     | eit and                     |
| Brokerage Structure        |                              |                             | hrokorago adminis       | trators and                 |
|                            |                              |                             | brokerage aurilinis     |                             |
|                            |                              |                             | broker delegates v      | /ill nave                   |
|                            |                              |                             | functionality limite    | ed to a level of            |
|                            |                              |                             | your choosing.          |                             |
| Terms of Use   Privacy   C | Contact Us   Industry Profes | sional Tools   The Regulato | r   Case S              |                             |

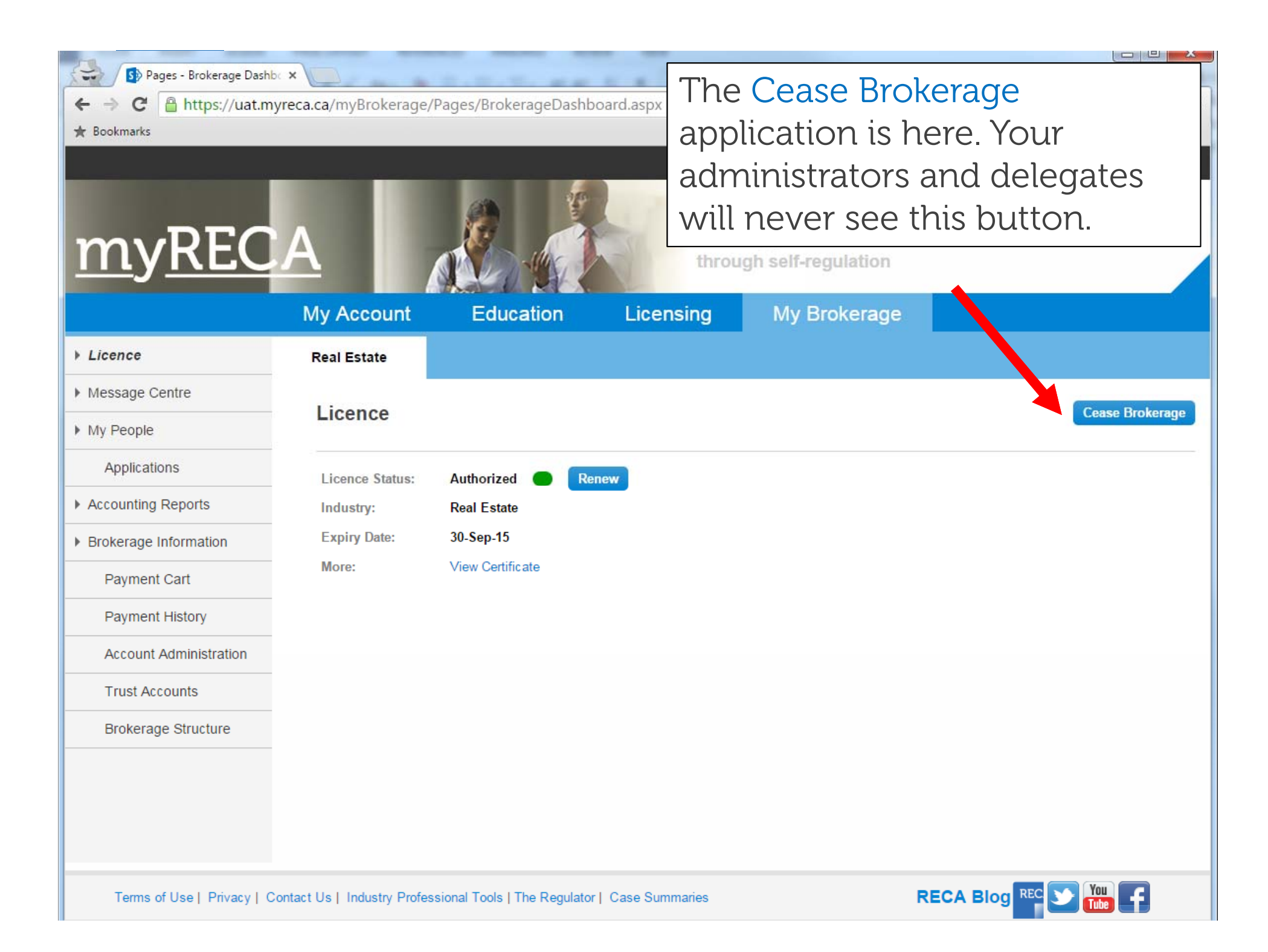

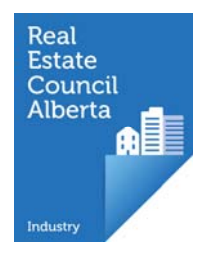

### **Brokerage Information**

- editing contact information
- credit balance

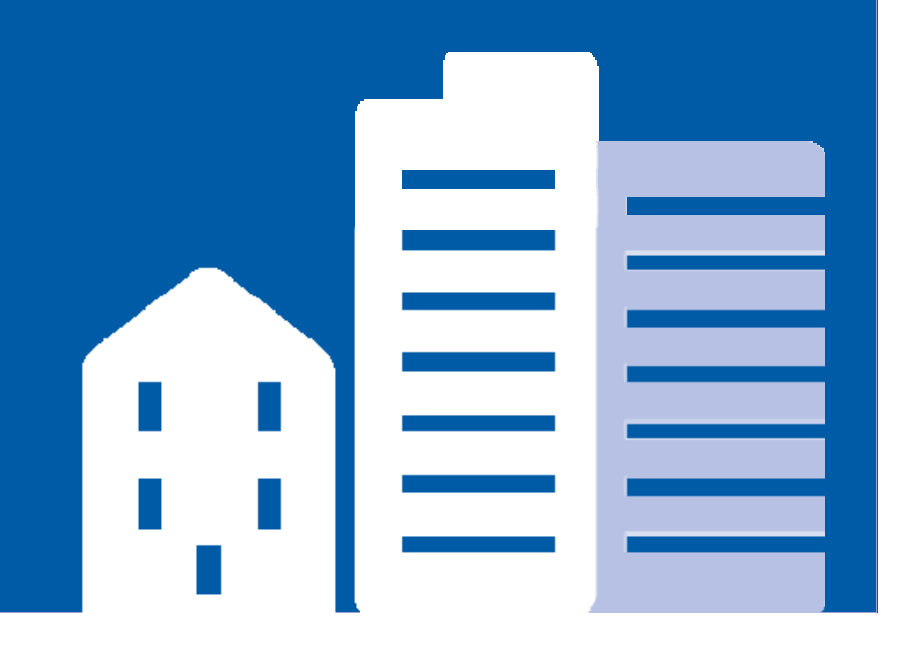

| <ul> <li>➡ Pages - Brokerage Inform</li> <li>➡ ➡ ➡ ➡ ➡ ➡ ➡ ➡ ➡ ➡ ➡ ➡ ➡ ➡ ➡ ➡ ➡ ➡ ➡</li></ul> | m ×<br>yreca.ca/myBrokerage/Pa | ges/BrokerageInforma            | tion.aspx pa   | e Brokerage<br>ge contains | e Information<br>s your brokerage |  |
|----------------------------------------------------------------------------------------------|--------------------------------|---------------------------------|----------------|----------------------------|-----------------------------------|--|
|                                                                                              | My Account                     | Education                       | Licer Na       | mes, corpo                 | rate registrations,               |  |
| ▶ Licence                                                                                    | Real Estate                    |                                 | fis            | cal-year-en                | .d, account                       |  |
| Message Centre                                                                               |                                |                                 | ba             | lance and t                | he brokerage                      |  |
| My People                                                                                    | Brokerage Info                 | ormation                        |                | contact information        |                                   |  |
| Applications                                                                                 | Pronorago                      |                                 |                |                            |                                   |  |
| Accounting Reports                                                                           | Brokerage Class:               | Corporation                     | n              | Agency Type:               | Common Law                        |  |
| Brokerage Information                                                                        | Legal Name of Broke            | rage: Test <mark>Brok</mark> er | rage           | Registered Trade Name:     | Test Brokerage                    |  |
| Payment Cart                                                                                 | Registration Number:           | 2309483                         |                | Effective Date:            | 6-May-15                          |  |
| Payment History                                                                              | Account Balance:               | \$4169.96                       |                | Fiscal Year End:           | 30-May-1 <mark>5</mark>           |  |
| Account Administration                                                                       | Business Ad                    | dress: Edit                     |                | Mailing Add                | r <u>ess:</u> Edit                |  |
| Trust Assounts                                                                               | Address:                       | 350, 4954 Richard Rd SV         | V              | Address:                   | 350, 4954 Richard Rd SW           |  |
| Trust Accounts                                                                               | City:                          | Calgary                         |                | City:                      | Calgary                           |  |
| Brokerage Structure                                                                          | Country:                       | Canada                          |                | Country:                   | Canada                            |  |
|                                                                                              | Province:                      | Alberta                         |                | Province:                  | Alberta                           |  |
|                                                                                              | Postal Code                    | : T3E6L1                        |                | Postal Code                | :: T3E6L1                         |  |
|                                                                                              | Contacts: E                    | dit                             |                | Location of f              | inancial information Edit         |  |
|                                                                                              | Primary Ph                     | one: 403-555-5555               |                | Address:                   | 300 Bank Street                   |  |
|                                                                                              | Alternate Pl                   | none:                           |                | City:                      | Calgary                           |  |
|                                                                                              | Fax:                           |                                 |                | Country:                   | Canada                            |  |
|                                                                                              | Email:                         | broker@testbrokerag             | e.ca           | Province:                  | Alberta                           |  |
|                                                                                              | WebSite:                       | http://www.testbroke            | ragecalgary.ca | Postal Code                | : T5R8i9                          |  |

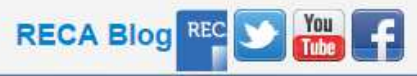

| <ul> <li>➡ Pages - Brokerage Inforr</li> <li>➡ ➡ ➡ ➡ ➡ ➡ ➡ ➡ https://uat.m</li> <li>★ Bookmarks</li> </ul> | m ×<br>yreca.ca/myBrokerage/Pa | ges/BrokerageInformat   | View y<br>balance | our broker<br>e here. If y | rage account<br>ou have a  |  |  |
|----------------------------------------------------------------------------------------------------|--------------------------------|-------------------------|-------------------|----------------------------|----------------------------|--|--|
|                                                                                                    | My Account                     | Education               | balance           | e, it will be              | e applied to the           |  |  |
| Licence                                                                                                    | Real Estate                    |                         | next ar           | plication                  | vou complete.              |  |  |
| Message Centre                                                                                             |                                |                         |                   | ll not he a                | sked for a credit          |  |  |
| My People                                                                                                  | Brokerage Info                 | ormation                | card number       |                            |                            |  |  |
| Applications                                                                                               |                                |                         | cururit           |                            |                            |  |  |
| Accounting Reports                                                                                         | Brokerage Class:               | Corporation             |                   | Agency Type:               | Common Law                 |  |  |
| Brokerage Information                                                                                      | Legal Name of Broke            | rage: Test Broker       | age               | Registered Trade Name:     | : Test Brokerage           |  |  |
| Payment Cart                                                                                               | Registration Number:           | 2309483                 |                   | Effective Date:            | 6-May-15                   |  |  |
| Payment History                                                                                            | Account Balance:               | \$4169.96               |                   | Fiscal Year End:           | 30-May-15                  |  |  |
| Account Administration                                                                                     | Business Ad                    | Idress: Edit            |                   | Mailing Add                | ress: Edit                 |  |  |
| Trust Accounts                                                                                             | Address:                       | 350, 4954 Richard Rd SW |                   | Address:                   | 350, 4954 Richard Rd SW    |  |  |
| Prokorago Ctrusturo                                                                                        | City:                          | Calgary                 |                   | City:                      | Calgary                    |  |  |
| brokerage Structure                                                                                        | Country:                       | Alberta                 |                   | Country:<br>Province:      | Canada<br>Alberta          |  |  |
|                                                                                                    | Postal Code                    | e: T3E6L1               |                   | Postal Code                | e: T3E6L1                  |  |  |
|                                                                                                    | Contacts: E                    | Edit                    |                   | Location of                | financial information Edit |  |  |
|                                                                                                    | Primary Ph                     | one: 403-555-5555       |                   | Address:                   | 300 Bank Street            |  |  |
|                                                                                                    | Alternate Pl                   | hone:                   |                   | City:                      | Calgary                    |  |  |
|                                                                                                    | Fax:                           |                         |                   | Country:                   | Canada                     |  |  |
|                                                                                                    | Email:                         | broker@testbrokerage    | e.ca              | Province:                  | Alberta                    |  |  |
|                                                                                                    | WebSite:                       | http://www.testbroker   | agecalgary.ca     | Postal Code                | e: T5R819                  |  |  |

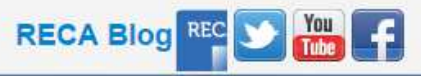

🚯 Pages - Brokerage Inform 🗙 -Edit your brokerage contact information https://uat.myreca.ca/myBrokerage/Pages/Broke C here. A change in your brokerage's \* Bookmarks Business Address requires RECA review. Educ My Account There is no cost for this. Licence Real Estate Message Centre My People Brokerage Information Applications Accounting Reports Brokerage Class: Corporation Common Law Agency Type: Legal Name of Brokerage: Test Brokerage **Registered Trade Name:** Test Brokerage Brokerage Information 6-May-15 **Registration Number:** 2309483 Effective Date: Payment Cart Fiscal Year End: 30-May-15 Account Balance: \$4169.96 Payment History **Business Address:** Edit Mailing Address: Edit Account Administration Address: 350, 4954 Richard Rd SW Address: 350, 4954 Richard Rd SW Trust Accounts City: Calgary City: Calgary Brokerage Structure Canada Canada Country: Country: Province: Alberta Province: Alberta Postal Code: T3E6L1 Postal Code: T3E6L1 Contacts: Edit Location of financial information Edit Primary Phone: 403-555-5555 300 Bank Street Address: Alternate Phone: City: Calgary Fax: Canada Country: broker@testbrokerage.ca Email: Province: Alberta WebSite: http://www.testbrokeragecalgary.ca Postal Code: T5R819

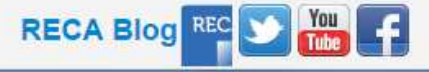

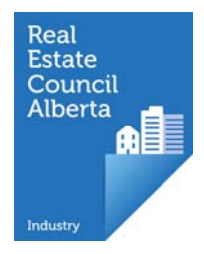

## Associates in your brokerage (my People)

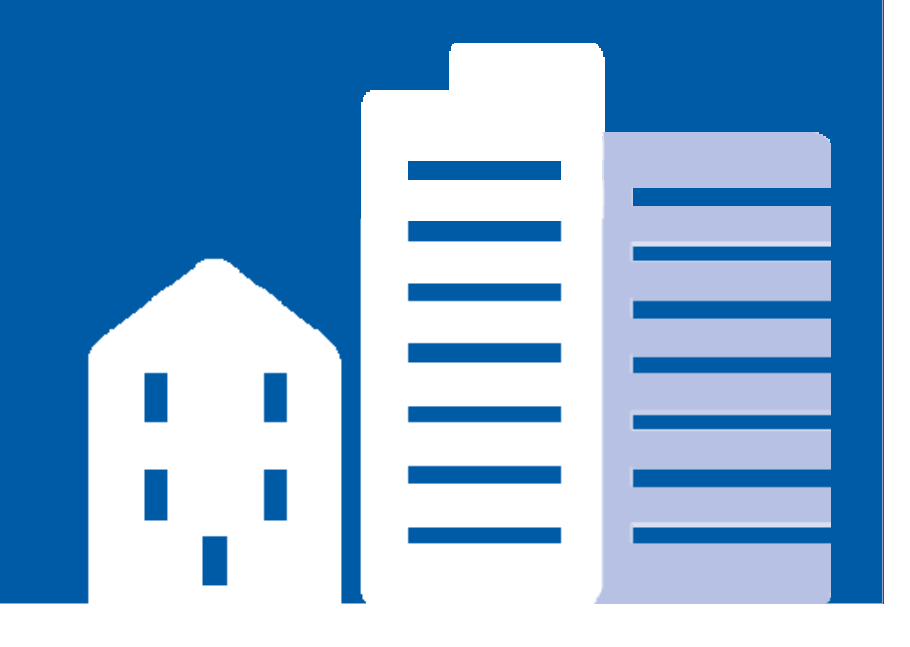

| <ul> <li>Pages - My People ×</li> <li>← → C ↑ ☐ https://u</li> </ul> | at.myreca.ca/myBrokerage         | /Pages/MyPeopl        | e.aspx<br>brok         | brokerag<br>ers/assoc                 | e's asso<br>iates ai | ociate<br>re listed | here.       |
|----------------------------------------------------------------------|----------------------------------|-----------------------|------------------------|---------------------------------------|----------------------|---------------------|-------------|
| <u>myREC</u>                                                         |                                  |                       | En                     | hancing professi<br>through self-regu | onalism<br>lation    |                     |             |
|                                                                      | My Account                       | Education             | Licensin               | g My Brok                             | erage                |                     |             |
| Licence                                                              | Real Estate                      |                       |                        |                                       |                      |                     |             |
| Message Centre                                                       |                                  |                       |                        |                                       |                      |                     |             |
| ▶ My People                                                          | My People                        |                       |                        |                                       | Add Associat         | e Brokerage Sum     | mary Report |
| Applications                                                         | 2<br>52                          |                       |                        |                                       |                      |                     |             |
| Accounting Reports                                                   | Maximum of 50 records            | are retrieved, if you | need more details clic | k on the Brokerage Sumn               | nary Report link     |                     |             |
| Brokerage Information                                                | Name:                            | Renewal St            | tatus: REP Status:     | Sector:                               |                      |                     |             |
| Payment Cart                                                         |                                  | All                   | ▼ All                  | All                                   | Search               |                     |             |
| Payment History                                                      | Number of People: 4 🚍            |                       |                        |                                       |                      |                     |             |
| Account Administration                                               | Name                             |                       | Licence Class          | Sectors                               |                      | Issued Date         |             |
| Trust Accounts                                                       | Test Test                        | testfordale           | Associate              | Comm   PM   Res                       | No                   | 9-Dec-15            | No          |
| Brokerage Structure                                                  |                                  |                       |                        | Rur                                   |                      |                     |             |
|                                                                      | Kam Chancellor                   | kambam33              | Broker                 | Comm   PM   Res                       | No                   | 1-Oct-15            | Yes         |
|                                                                      | (TEST)                           |                       |                        | Rur                                   |                      |                     |             |
|                                                                      | Speed Demon                      | speeddemon            | Associate              | Comm   PM   Res                       | No                   | 1-Oct-15            | No          |
|                                                                      |                                  |                       |                        | Rur                                   |                      |                     |             |
| Terms of Use   Privacy   C                                           | Contact Us   Industry Profession | al Tools   The Regul  | ator   Case Summarie   | S                                     |                      | RECA                |             |

| Creat<br>the B                         | e a snapsho<br>rokerage Su   | ot summa<br>ummary F       | ary of g<br>Report | your br<br>button        | oker           | age by             | clic     | king           |  |
|----------------------------------------|------------------------------|----------------------------|--------------------|--------------------------|----------------|--------------------|----------|----------------|--|
| <u>myrec</u>                           | A<br>My Account              | Education                  | Lice               | through<br>ensing        | My Bi          | gulation<br>kerage |          | _              |  |
| Licence                                | Real Estate                  |                            |                    |                          |                |                    |          |                |  |
| Message Centre     My People           | My People                    |                            | Add                | Associate Br             | okerage Su     | ummary Report      | Search   | ı for Username |  |
| Applications                           |                              | Your brokerage's associate |                    |                          |                |                    |          |                |  |
| Accounting Reports                     | Maximum of 50 rec            | ords are retribrol         | kers/as            | ssociate                 | es are         | e listed           | her      | e.             |  |
| Brokerage Information     Payment Cart | Name:                        | All                        | ▼ All              | ▼ All                    |                | ▼ Se               | arch     |                |  |
| Payment History                        | Number of People:            | 4 🚍                        |                    |                          |                |                    |          | al.            |  |
| Account Administration                 | Name                         | La mame Licenc             | e Class Secto      | rs Rene                  |                | sued Date S        | top Code | Reports        |  |
| Trust Accounts                         | Test Test                    | te fordale                 | Associate          | Comm   PM  <br>Res   Rur | No             | 9-Dec-15           | No       | View History   |  |
| Brokerage Structure                    | Kam                          | kamaam33                   | Broker             | Comm   PM                | No             | 1-Oct-15           | Yes      | View History   |  |
| myREC<br>at a tim                      | A lists the p<br>ie. You can | people in j<br>export a l  | your k<br>PDF of   | orokeraq<br>this lis     | ge he<br>t wit | ere, 50<br>h the p | reco     | ords<br>er     |  |

The Brokerage Summary Report, gives important brokerage information and a list of active industry professionals. You can apply filters to the report, including REP completions and Renewal Status

| Council<br>Alberta            | PDF<br>Excel                | 7:51<br>rd ed                                                        | PM<br>ucation his<br><u>cation</u> | tory information for | industry profess | ionals                    |             |             | REP Course<br>All<br>Renewed |
|-------------------------------|-----------------------------|----------------------------------------------------------------------|------------------------------------|----------------------|------------------|---------------------------|-------------|-------------|------------------------------|
| Name                          | TIFF file                   | ) save                                                               | e a copy of                        | the report)          | Industr          | y Broker                  | Fisc        | al Year End | AI                           |
| Test - K                      | ee                          |                                                                      |                                    |                      | Real Es          | state Kam Chanc<br>(TEST) | ellor 6/7/2 | 2016        |                              |
| Email A<br>Main Ph<br>Busines | ddress<br>Ione<br>s Address | 4039715844<br>350-4954 Richard Rd<br>Calgary Alberta T3E 6<br>Canada | SW<br>6L1                          |                      |                  |                           |             |             |                              |
| Financia<br>Active            | al Address                  | 906-733 14 Ave SW C                                                  | algary Alb                         | erta T2R 0N3         |                  |                           |             |             |                              |
| History                       | Full Name 🕏                 |                                                                      | АКА                                | Class =              | Issue Date       | Authorizations            | REP Course  | Renewed     |                              |
| <u>View</u>                   | Kam Real Es<br>(TEST)       | tate Broker Chancellor                                               |                                    | Broker               | 10/1/2015        | Comm.PM.Res.Rur.          | No          | No          | <b>b</b>                     |
| View                          | Speed Demo                  | n                                                                    |                                    | Associate            | 10/1/2015        | Comm.PM.Res.Rur           | No          | No          |                              |
| View                          | Test Real Est               | Assoc EE Test                                                        |                                    | Associate            | 10/1/2015        | PM.Res.                   | No          | Yes         |                              |
| View                          | Test Test                   |                                                                      |                                    | Associate            | 12/9/2015        | Comm.PM.Res.Rur.          | No          | No          |                              |
| and the second                | 4                           |                                                                      |                                    |                      |                  |                           |             |             |                              |

L Contact Lie L Industry Professional Tools | The Regulator | Case Summaries

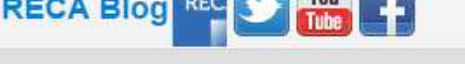

ACC-00002022 (1).pdf

Show all downloads... ×

| ← → C f If you                                                                                                    | know you                                                                                      | r new a                                                                              | issociate                                                                                 | 's myRE                                                                                | ECA<br>Ass           | A usern        | iame,                               | add                                     |
|----------------------------------------------------------------------------------------------------|-----------------------------------------------------------------------------------------------|--------------------------------------------------------------------------------------|-------------------------------------------------------------------------------------------|----------------------------------------------------------------------------------------|----------------------|----------------|-------------------------------------|-----------------------------------------|
| myREC                                                                                                    | A<br>Sea<br>usir                                                                              | rch for a rg the S                                                                   | a new as<br>bearch fo                                                                     | ssociate<br>or Usern                                                                   | e's r                | nyREC          | A use                               | ername                                  |
| Licence                                                                                                    | Real Estate                                                                                   |                                                                                      |                                                                                           |                                                                                        |                      |                |                                     |                                         |
| Message Centre                                                                                                    |                                                                                               |                                                                                      |                                                                                           |                                                                                        |                      |                |                                     | +                                       |
| My People                                                                                                    | My People                                                                                     |                                                                                      | Add                                                                                       | Associate Bro                                                                          | kerage               | Summary Report | rt Search                           | for Username                            |
| Applications                                                                                                    | 2                                                                                             |                                                                                      |                                                                                           |                                                                                        |                      |                |                                     |                                         |
|                                                                                                    |                                                                                               |                                                                                      |                                                                                           |                                                                                        |                      |                |                                     |                                         |
| Accounting Reports                                                                                                    | Maximum of 50 rec                                                                             | ords are retrieved,                                                                  | if you need more deta                                                                     | ails click on the Bro                                                                  | okerage              | Summary Report | t link                              |                                         |
| Accounting Reports<br>Brokerage Information                                                                                                    | Maximum of 50 rec                                                                             | ords are retrieved,<br>Renev                                                         | if you need more deta<br>wal Status: REP Sta                                              | ails click on the Brottus: Sector:                                                     | okerage              | Summary Report | t link                              |                                         |
| Accounting Reports<br>Brokerage Information<br>Payment Cart                                                                                                    | Maximum of 50 rec                                                                             | ords are retrieved,<br>Renev                                                         | if you need more deta<br>wal Status: REP Sta<br>T All                                     | ails click on the Bro<br>tus: Sector:                                                  | okerage              | Summary Report | t link<br>Search                    |                                         |
| Accounting Reports<br>Brokerage Information<br>Payment Cart<br>Payment History                                                                                                    | Maximum of 50 rec Name: Number of People:                                                     | ords are retrieved,<br>Renev<br>All                                                  | if you need more deta<br>wal Status: REP Sta                                              | ails click on the Bro<br>tus: Sector:                                                  | okerage              | Summary Report | t link<br>Search                    |                                         |
| Accounting Reports<br>Brokerage Information<br>Payment Cart<br>Payment History<br>Account Administration                                                                                                  | Maximum of 50 rec Name: Number of People: Name                                                | ords are retrieved,<br>Renev<br>All<br>4 🖨<br>Username Li                            | if you need more deta<br>wal Status: REP Sta                                              | ails click on the Bro<br>tus: Sector:                                                  | okerage              | Summary Report | t link<br>Search<br>Stop Code       | Reports                                 |
| Accounting Reports<br>Brokerage Information<br>Payment Cart<br>Payment History<br>Account Administration<br>Trust Accounts                                                                                | Maximum of 50 rec Name Number of People: Name Test Test                                       | ords are retrieved,<br>Renev<br>All<br>4<br>Username<br>Li<br>testfordale            | if you need more deta<br>wal Status: REP Sta<br>▼ All<br>icence Class Sector<br>Associate | ails click on the Bro<br>tus: Sector:<br>T All<br>IS Renev<br>Comm   PM                | okerage<br>wed<br>No | Summary Report | t link<br>Search<br>Stop Code<br>No | Reports<br>View History                 |
| Accounting Reports<br>Brokerage Information<br>Payment Cart<br>Payment History<br>Account Administration<br>Trust Accounts<br>Brokerage Structure                                                         | Maximum of 50 rec Name Number of People: Name Test Test                                       | ords are retrieved,<br>Renev<br>All<br>4 🖨<br>Username Li<br>testfordale             | if you need more deta<br>wal Status: REP Sta                                              | ails click on the Bro<br>tus: Sector:<br>T All<br>rs Renev<br>Comm   PM  <br>Res   Rur | wed<br>No            | Summary Report | t link Search Stop Code No          | Reports<br>View History                 |
| <ul> <li>Accounting Reports</li> <li>Brokerage Information</li> <li>Payment Cart</li> <li>Payment History</li> <li>Account Administration</li> <li>Trust Accounts</li> <li>Brokerage Structure</li> </ul> | Maximum of 50 rec<br>Name:<br>Number of People:<br>Name<br>Test Test<br>Chancellor<br>(TE ST) | ords are retrieved,<br>Renev<br>All<br>4<br>4<br>Username<br>testfordale<br>kambam33 | if you need more deta<br>wal Status: REP Sta                                              | ails click on the Bro<br>tus: Sector:                                                  | wed<br>No<br>No      | Summary Report | t link Search Stop Code No Yes      | Reports<br>View History<br>View History |

Terms of Use | Privacy | Contact Us | Industry Professional Tools | The Regulator | Case Summaries RECA Riod RECA Riod RECA RIOD RECA RIOD RECA RI

5 Pages - My People -× Search for eligible associates by their C https://secure.myreca.ca/myBrokerage/Pages/My username. If they do not appear, they are myRECA not eligible to be licensed. Make sure you type the username correctly. My Account My Brokerage Education Licensing X Licence Search for Industry Professionals Message Cen My People Application Username: Search Accounting Re Brokerage Inf Payment C Payment H Account Ad Trust Accor Brokerage Real Estate3 Comm | Rur Not completed realestate3 Associate No No Cancel Real Estate4 realestate4 Associate Comm | PM | Res No Not completed No Cancel Rur

| ← → c n https://u myREC | at.myreca.ca/myBroker | age/Pages/MyPeop           | View<br>status<br>visible | your<br>s here<br>e dur | assoc<br>e. This<br>ing th<br>noing pro- | ciate's 1<br>s colun<br>te rene<br>regulation | renev<br>nn is (<br>wal p | val<br>only<br>eriod. |
|-------------------------|-----------------------|----------------------------|---------------------------|-------------------------|------------------------------------------|-----------------------------------------------|---------------------------|-----------------------|
|                         | My Account            | Education                  | Lice                      | ensing                  | Му                                       | Brokerage                                     |                           |                       |
| Licence                 | Real Estate           |                            |                           |                         |                                          |                                               |                           |                       |
| Message Centre          |                       |                            |                           |                         |                                          |                                               |                           |                       |
| ▶ My People             | My People             |                            | Add                       | Associate               | Brokerage                                | Summary Repo                                  | rt Search                 | ı for Username        |
| Applications            | 2                     |                            |                           |                         |                                          |                                               |                           |                       |
| Accounting Reports      | Maximum of 50 rec     | ords are retrieved, if you | need more det             | ails click on           | the Brokerage                            | Summary Repor                                 | t link                    |                       |
| Brokerage Information   | Name:                 | Renewal St                 | atus: REP Sta             | itus:                   | Sector:                                  |                                               |                           |                       |
| Payment Cart            |                       | All                        | ▼ All                     |                         | All                                      |                                               | Search                    |                       |
| Payment History         | Number of People:     | 4 🚍                        |                           |                         |                                          |                                               |                           |                       |
| Account Administration  | Name                  | Username Licenc            | e Class Secto             | rs                      | Renewed                                  | Issued Date                                   |                           | Reports               |
| Trust Accounts          | Test Test             | testfordale                | Associate                 | Comm   I                | PM   No                                  | 9-Dec-15                                      | No                        | View Histor           |
| Brokerage Structure     |                       |                            |                           | Res   Rur               |                                          |                                               |                           |                       |
| 175<br>                 | Kam                   | kambam33                   | Broker                    | Comm   I                | PMI No                                   | 1-Oct-15                                      | Yes                       | View Histor           |
|                         | Chancellor            |                            |                           | Res   Rur               |                                          |                                               |                           |                       |
|                         | (TEST)                |                            |                           |                         |                                          |                                               |                           |                       |
|                         | Speed                 | speeddemon                 | Associate                 | Comm                    | MI No                                    | 1-Oct-15                                      | No                        | View Histor           |

×

A https://uat.myreca.ca/myBrokerage/Pages/MyPeople.aspx

### ☆ 🐵 🌌 🜐 😑

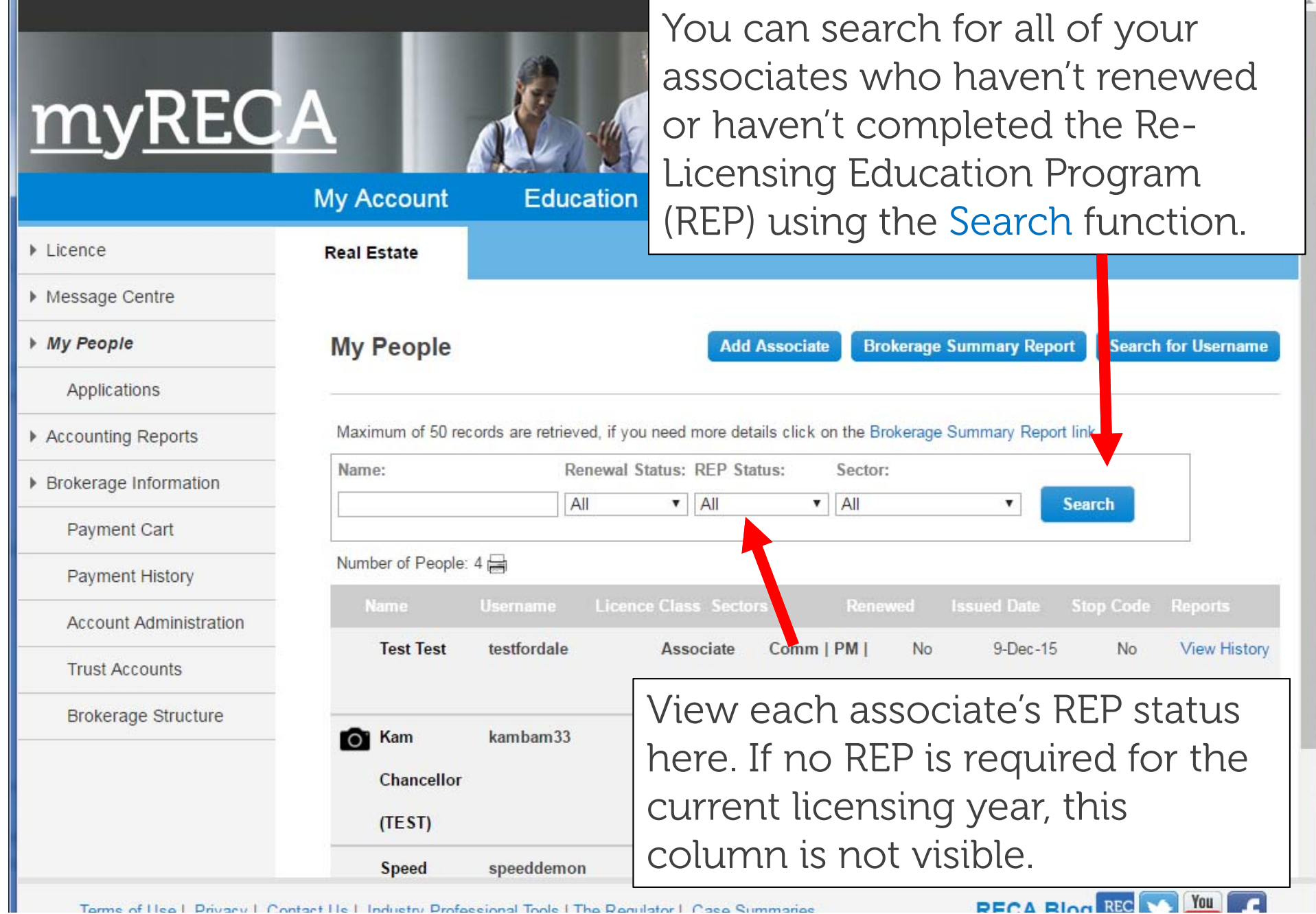

|                        | e.myreca.ca/myBrokerage, | /Pages/MyPeople. | aspx<br>Enh      | ancing profession    | alism          | 5             |
|------------------------|--------------------------|------------------|------------------|----------------------|----------------|---------------|
|                        |                          | CO-BE            | t                | rough self-regulat   | ion            |               |
|                        | My Account               | Education        | Licensing        | My Broker            | age            |               |
| Licence                | Real Estate              |                  |                  |                      |                |               |
| Message Centre         |                          |                  |                  |                      |                |               |
| My People              | My People                |                  |                  |                      |                | Add Associate |
| Applications           |                          |                  |                  |                      | i atura ti ana |               |
| Accounting Reports     | rou can                  | cancel           | an asso          | clate's reg          | istration      | Search        |
| Brokerage Information  | with you                 | ur broke         | erage clio       | cking on t           | he             |               |
| Payment Cart           | Associat                 | e's nam          | ie then c        | licking th           | e Cancel 📘     |               |
| Payment History        | link in th               | neir con         | tact card        | d.                   |                | Stop Code     |
| Account Administration |                          |                  |                  | × 2                  | 10             | No            |
| Trust Accounts         | Jake FakeName            | realestate1      | Associate        | Res No               | Not completed  | No            |
| Brokerage Structure    | Jane FakeName            | realestate3      | Associate Broker | Comm   PM   Res   No | Not completed  | No            |
|                        |                          |                  |                  | Rur                  |                |               |
|                        | John Broker              | RECAbroker8      | Broker           | Comm   PM   Res   No | Not completed  | No            |
|                        |                          |                  |                  | Rur                  |                |               |
|                        |                          |                  |                  |                      |                |               |
|                        | Julio FakeNamo           | e realestate2    | Associate        | Comm   Res   Rur No  | Completed      | No            |
|                        | Julio FakeNamo           | >>               | Associate        | Comm   Res   Rur No  | Completed      | No            |

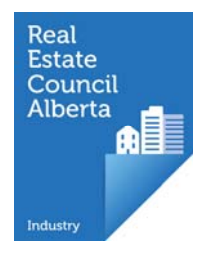

### **Brokerage Amendments**

Your Shareholders, Directors and Officers are listed here on the Brokerage Structure page within the My Brokerage tab. Report a brokerage structure amendment (change in ownership type or percentage, change in directors, officers or shareholders with the brokerage) by clicking Report a Structure Amendment.

|                            | My Account                    | Education                  | Licensing          | My Brokerage        |                              |
|----------------------------|-------------------------------|----------------------------|--------------------|---------------------|------------------------------|
| Licence                    | Real Estate                   |                            | -                  |                     |                              |
| Message Centre             |                               |                            |                    |                     |                              |
| My People                  | Brokerage St                  | ructure Informat           | ion                |                     | Report a Structure Amendment |
| Applications               |                               |                            |                    |                     |                              |
| Accounting Reports         | Shareholders                  |                            |                    |                     |                              |
| Brokerage Information      | No Records Found              |                            |                    |                     |                              |
| Payment Cart               | Directors                     |                            |                    |                     |                              |
| Payment History            | No Records Found              |                            |                    |                     |                              |
| Account Administration     | Officers                      |                            |                    |                     |                              |
| Trust Accounts             | Full Name                     |                            |                    | Contact Information |                              |
| Brokerage Structure        | Jane Director                 |                            |                    | 403-555-5555        |                              |
|                            |                               |                            |                    |                     |                              |
|                            |                               |                            |                    |                     |                              |
|                            |                               |                            |                    |                     |                              |
| Terms of Use   Privacy   C | Contact Us   Industry Profess | ional Tools   The Regulato | r   Case Summaries | R                   | ECA Blog REC 💟 🚻 🗗           |

| Pages - Request Licence                                                                                                    | F ×                                                                                                    |                                                                                                    |                                                                                                    |                                                                                                    |                                                                                                    |
|----------------------------------------------------------------------------------------------------|----------------------------------------------------------------------------------------------------|----------------------------------------------------------------------------------------------------|----------------------------------------------------------------------------------------------------|----------------------------------------------------------------------------------------------------|----------------------------------------------------------------------------------------------------|
| ← → C A https://secure                                                                                                    | e.myreca.ca/myBrokerag                                                                                                    | e/Pages/CorpStructur                                                                                                    | reChange.aspx?broke                                                                                                    | rageID=ACC-00002165                                                                                                    | * =                                                                                                    |
| <u>myREC</u>                                                                                                    | A                                                                                                    |                                                                                                    | Rea                                                                                                    | d all instruc<br>ing professionalism<br>igh self-regulation                                                                                                    | tions carefully.                                                                                                    |
|                                                                                                    | My Account                                                                                                    | Education                                                                                                    | Licensing                                                                                                    | My Brokerage                                                                                                    |                                                                                                    |
| <ul> <li>Licence</li> <li>Message Centre</li> <li>My People</li> <li>Applications</li> <li>Accounting Reports</li> <li>Brokerage Information</li> <li>Payment Cart</li> <li>Payment History</li> <li>Account Administration</li> <li>Trust Accounts</li> <li>Brokerage Structure</li> </ul> | Brokerage A<br>If there is a change<br>• a completed Corr<br>• a letter summaria<br>• a completed Corr<br>If the broker does of<br>Broker Management<br>Continuing Guaran | Amendment<br>a to the brokerage corporat<br>borate Structure Amendme<br>cing the changes<br>borate Summary<br>hot have (or no longer has)<br>ht Agreement giving the broker<br>tee and sample Broker Ma | tion's officers, directors or<br>ent Application (which you<br>) controlling interest (great<br>oker authority to carry out<br>inagement Agreement that | shareholders, RECA requires:<br>submit through this process)<br>er than 50%) in the ownership of to<br>the duties and responsibilities of a<br>t is industry-specific can be found | he brokerage, a Continuing Guarantee and a<br>a broker must be provided to RECA (a sample<br>on RECA's website on the All Forms page) |
| Terms of Use   Privacy   C                                                                                                    | ontact Us   Industry Profess                                                                                                    | ional Tools   The Regulato                                                                                                    | or   Case Summaries                                                                                                    |                                                                                                    |                                                                                                    |

\* =

🚯 Pages - Request Licence ⊢ 🗙

C https://secure.myreca.ca/myBrokerage/Pages/CorpStructureChange.aspx?brokerageID=ACC-00002165

#### imyRECA

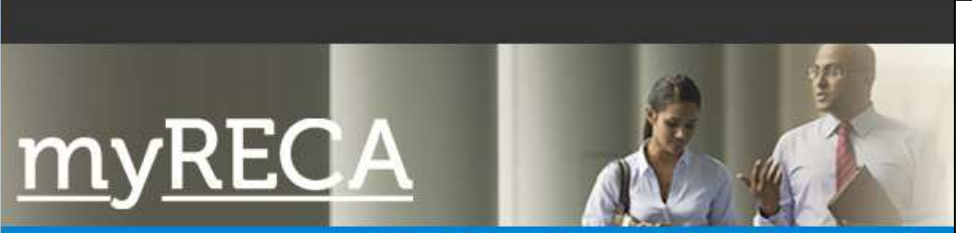

|                        | My Account        | Education                        | Lice       |
|------------------------|-------------------|----------------------------------|------------|
| Licence                |                   |                                  |            |
| Message Centre         |                   |                                  |            |
| My People              | Brokerage         | Amendment                        |            |
| Applications           |                   |                                  |            |
| Accounting Reports     | Corporate St      | r <mark>uc</mark> ture Amendment |            |
| Brokerage Information  | Please answer the | following:                       |            |
| Payment Cart           | Is your corp      | oration active with Alberta      | 's Corpora |
| Payment History        |                   |                                  |            |
| Account Administration | Bac               | k Next                           |            |
| Trust Accounts         |                   |                                  |            |
| Brokerage Structure    |                   |                                  |            |

You must answer Yes to this question. If you are a corporation and are not active with Alberta's Corporate Registry and do not have an active Registry number, you must cease your brokerage immediately.

**Registry?** 

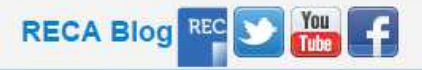

|                                        | My Account                                                   | Education                   | Indicate what sort of amendment                                                                     |
|----------------------------------------|--------------------------------------------------------------|-----------------------------|----------------------------------------------------------------------------------------------------|
| Licence                                | and the second of the Control of the second state (Barris Go |                             | you're making to the corporate                                                                      |
| Message Centre                         |                                                              |                             | structure. If you are a partnership                                                                 |
| My People                              | Brokerage A                                                  | mendment                    | do not continue with the                                                                            |
| Applications                           |                                                              |                             |                                                                                                    |
| Applications                           | Corporato Stri                                               |                             | amendment. Contact RECA.                                                                            |
| <ul> <li>Accounting Reports</li> </ul> | corporate stru                                               | cture Amenument             |                                                                                                    |
| Brokerage Information                  | Please select the ap                                         | plicable amendments and pre | ess Next If your brokerage is a Partnership and partnership information is changing, please contact |
| Payment Cart                           | RECA at info@reca.                                           | ca.                         |                                                                                                    |
| Payment History                        | Changes to Of                                                | fficer(s)?                  |                                                                                                    |
| Account Administration                 | Not applicable     Add People                                | e                           |                                                                                                    |
| Account Administration                 | Remove Peo                                                   | ple                         |                                                                                                    |
| Trust Accounts                         | Changes to Di                                                | rector(s)?                  |                                                                                                    |
| Brokerage Structure                    | Not applicabl                                                | 2                           |                                                                                                    |
|                                        | Add People                                                   | e                           |                                                                                                    |
|                                        | Remove Peo                                                   | ple                         |                                                                                                    |
|                                        | Changes to Sh                                                | nareholder(s)?              |                                                                                                    |
|                                        | ONot applicable                                              | e                           |                                                                                                    |
| -                                      | Add People                                                   |                             |                                                                                                    |
|                                        | Remove Peo                                                   | ple                         |                                                                                                    |
|                                        |                                                              |                             |                                                                                                    |
|                                        | (                                                            | A Second Second             |                                                                                                    |

Terms of Use | Privacy | Contact Us | Industry Professional Tools | The Regulator | Case Summaries

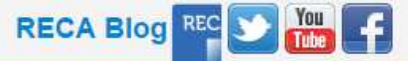

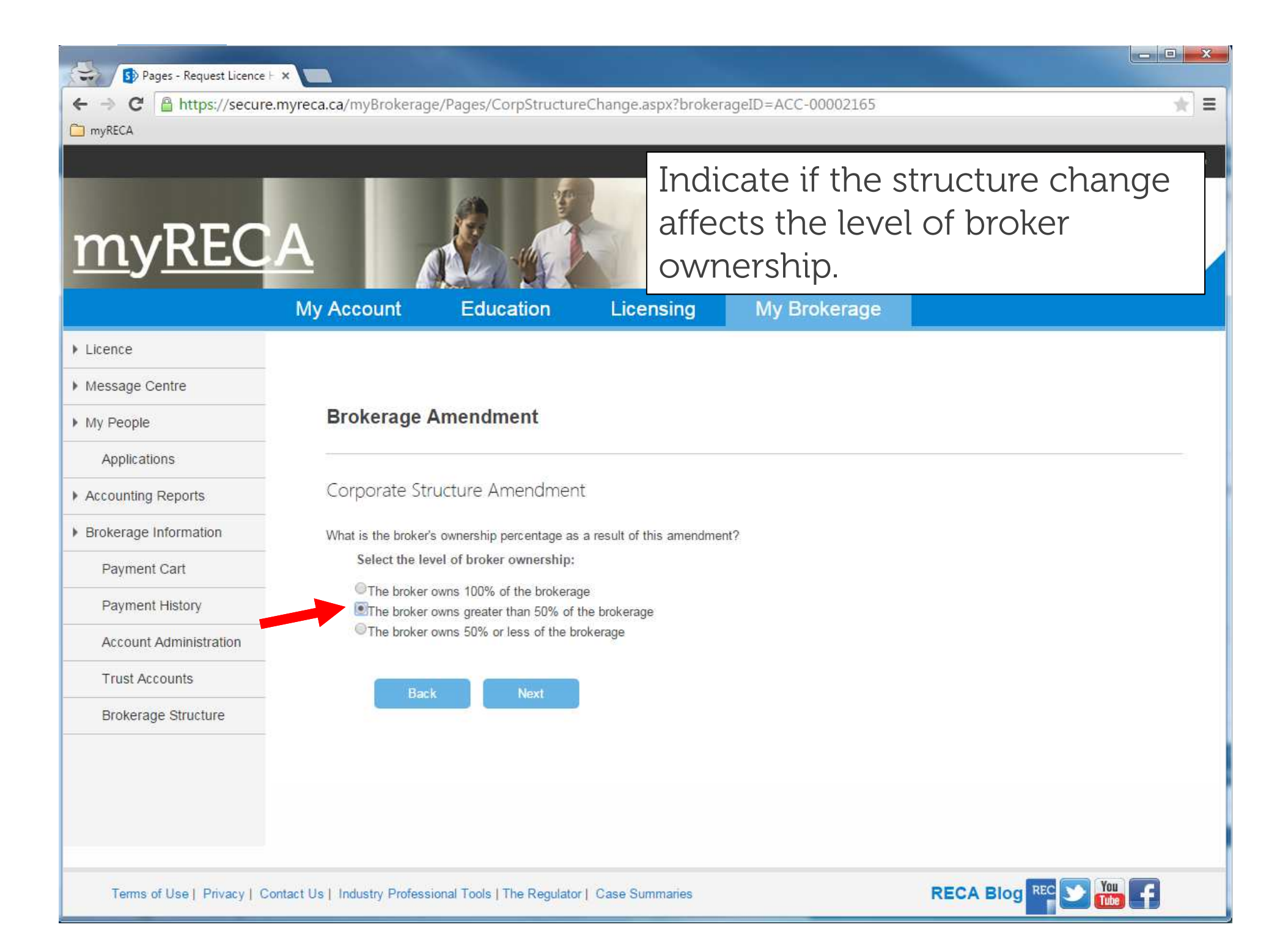

\* =

Pages - My Applications 🗙

myRECA

Message Centre

C

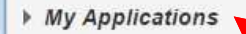

Payment History

Account Settings

When you pay the fee and submit the structure change, you can find it under My Account and My Applications. Corporate structure amendments require supporting documents. Upload them by clicking Complete. When your amendments are reviewed by RECA, the Status changes to Approved and your amendments will be reflected on the Brokerage Structure page.

| Real Estate | Structure Amendment                | Waiting for Details | Applicant | 5-Jun-15 | Cancel   Complete   View |
|-------------|------------------------------------|---------------------|-----------|----------|--------------------------|
| N/A         | Licence History Request            | Submitted           | RECA      | 5-Jun-15 | View                     |
| Real Estate | New Brokerage - Licensing Fees     | Approved            | RECA      | 5-Jun-15 | View                     |
| Real Estate | New Brokerage Application - Review | Approved            | RECA      | 5-Jun-15 | View                     |
| Real Estate | Licence Mobility                   | Approved            | RECA      | 5-Jun-15 | View                     |

Apply for:

- Licence Mobility
- Education Eligibility

https://secure.myreca.ca/myAccount/Pages/Applications.aspx?display=page

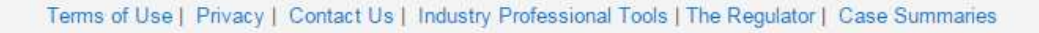

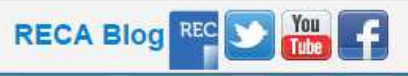

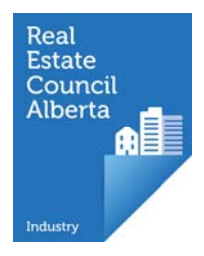

### **Brokerage Administration**

- adding administrators/broker delegates
- assigning permissions

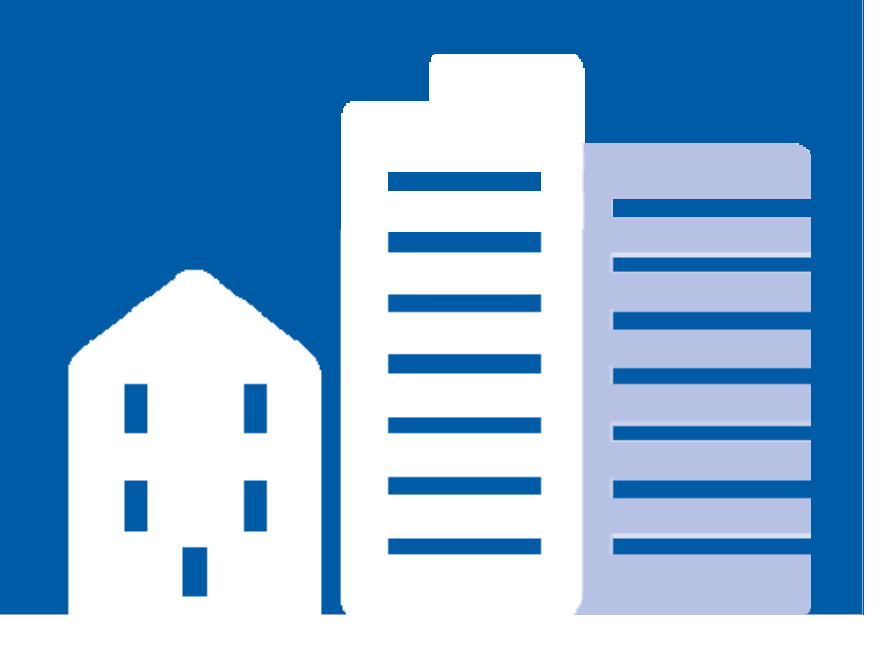

| <ul> <li>Pages - Account Admin</li> <li>C https://uat.n</li> <li>Bookmarks</li> </ul> | nyreca.ca/myBrokerage/P       | Pages/AccountAdminis        | Accou<br>your b<br>and br<br>You ca<br>Remov | nt Adminis<br>rokerage ad<br>oker delega<br>n also Add<br>/e from her | tration is v<br>dministrate<br>ates are lis<br>New, Edit<br>re. | vhere<br>ors<br>ted.<br>and |
|---------------------------------------------------------------------------------------|-------------------------------|-----------------------------|----------------------------------------------|-----------------------------------------------------------------------|-----------------------------------------------------------------|-----------------------------|
|                                                                                       | My Account                    | Education                   | Licensing                                    | My Brokerage                                                          |                                                                 |                             |
| Licence                                                                               | Real Estate                   |                             |                                              |                                                                       |                                                                 |                             |
| Message Centre                                                                        |                               |                             |                                              |                                                                       |                                                                 |                             |
| My People                                                                             | Account Adm                   | ninistration                |                                              |                                                                       |                                                                 |                             |
| Applications                                                                          |                               |                             |                                              |                                                                       |                                                                 |                             |
| Accounting Reports                                                                    | Brokerage Adm                 | inistrators                 |                                              |                                                                       |                                                                 | Add New                     |
| Brokerage Information                                                                 | -                             | Effective                   | Date From                                    | Effective Date To                                                     | Actions                                                         |                             |
| Payment Cart                                                                          | Brokerage Administ            | trator 14-May-1             | 5                                            |                                                                       | Edit   Remove                                                   |                             |
| Payment History                                                                       |                               |                             |                                              |                                                                       |                                                                 |                             |
| Account                                                                               | Broker Delegate               | es                          |                                              |                                                                       |                                                                 | Add New                     |
| Administration                                                                        |                               | Effective                   | Date From                                    | Effective Date to                                                     | Actions                                                         |                             |
| Trust Accounts                                                                        | High Sparrow                  | 14-May-15                   |                                              |                                                                       | Edit   Remove                                                   |                             |
| Brokerage Structure                                                                   |                               |                             |                                              |                                                                       |                                                                 |                             |
| Terms of Use   Privacy                                                                | Contact Us   Industry Profess | sional Tools   The Regulato | r   Case Summaries                           |                                                                       |                                                                 |                             |

| <ul> <li>Pages - Account Admir</li> <li>C Attps://uat.r</li> <li>Bookmarks</li> </ul> | nist ×<br>nyreca.ca/myBrokerage/P | ages/AccountAdministr       | To add a broker<br>they must first of<br>myRECA account<br>them by search<br>myRECA userna | age administrate<br>create their own<br>nt. Then, you ac<br>ng for their<br>me, which they | or,<br>l<br>ld |
|---------------------------------------------------------------------------------------|-----------------------------------|-----------------------------|--------------------------------------------------------------------------------------------|--------------------------------------------------------------------------------------------|----------------|
|                                                                                       | My Account                        | Education                   | To add a broker                                                                            | delegate vou                                                                               |                |
| Licence                                                                               | Real Estate                       |                             | no add a Dioker                                                                            | telegale, you                                                                              |                |
| Message Centre                                                                        |                                   |                             | need the delega                                                                            | lles username.                                                                             |                |
| My People                                                                             | Account Adm                       | inistration                 |                                                                                            |                                                                                            |                |
| Applications                                                                          |                                   |                             |                                                                                            |                                                                                            |                |
| Accounting Reports                                                                    | Brokerage Admi                    | inistrators                 |                                                                                            | Add                                                                                        | New            |
| Brokerage Information                                                                 |                                   | Effective Da                | te From Effective Date To                                                                  | Actions                                                                                    |                |
| Payment Cart                                                                          | Brokerage Administ                | trator 14-May-15            |                                                                                            | Edit   Remove                                                                              |                |
| Payment History                                                                       |                                   |                             |                                                                                            |                                                                                            |                |
| Account                                                                               | Broker Delegate                   | s                           |                                                                                            | Add                                                                                        | New            |
| Administration                                                                        | -                                 | Effective Da                | Ite From Effective Date to                                                                 | Actions                                                                                    |                |
| Trust Accounts                                                                        | High Sparrow                      | 14-May-15                   |                                                                                            | Edit   Remove                                                                              |                |
| Brokerage Structure                                                                   |                                   |                             |                                                                                            |                                                                                            |                |
| Terms of Use   Privacy                                                                | Contact Us   Industry Profess     | ional Tools   The Regulator | Case Summaries                                                                             | RECA Blog REC                                                                              | 7              |

| NS8 Add Ad                                                                                                    | dministrator                                                                                                    |
|----------------------------------------------------------------------------------------------------|----------------------------------------------------------------------------------------------------|
| Set Permissions                                                                                                    | You decide your broker delegate's<br>permissions when you add them.<br>You can edit it at anytime.                                                                                                    |
| Brokerage Financials  Brokerage Trust Accounts  Fffective From:                                                                                       | Add Delegate                                                                                                    |
| Effective To:                                                                                                    | Set Permissions                                                                                                    |
| You may give a<br>Brokerage Administrator<br>access to your trust<br>accounts and/or allow<br>them to make payments<br>on behalf of the<br>brokerage. | Brokerage Financials   Brokerage Trust Accounts   Brokerage Payments   Brokerage Acknowledgements   Brokerage Amendments   Cancel Brokerage Registrations   File Brokerage Accounting Reports   File Brokerage Applicants   Transfer Associate To Brokerage   Effective From:   Effective To: |

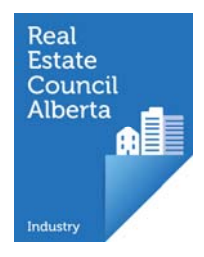

## Trust Accounts and Accounting Reports

- adding/editing/closing trust accounts
- completing fiscal-year-end accounting forms

• brokerage accountants and myRECA

| - Manage Trust Acc X      | myreca.ca/myBrokerag              | ge/Pages/ManageTrustAcco           | accounts he                              | earch, or<br>ere.     | close tr           | rust              |
|---------------------------|-----------------------------------|------------------------------------|------------------------------------------|-----------------------|--------------------|-------------------|
| y <u>REC</u>              | A<br>My Account                   | Education                          | Create a Tru<br>clicking Bro             | ust Accou<br>kerage T | unt Rep<br>rust Ac | ort by<br>counts  |
|                           | Real Estate                       |                                    |                                          |                       |                    |                   |
| e Centre                  | 1.119.119.15.129.00.017.149.199.9 |                                    |                                          |                       |                    |                   |
| ble                       | Trust Accour                      | its                                |                                          | Add Ne                | w Trust Account    | Brokerage Trust A |
| ations                    |                                   |                                    |                                          |                       |                    |                   |
| ing Reports               | Maximum of 50 recor               | ds are retrieved, if you need more | e details click on the Brokerage Trust R | eport link            |                    |                   |
| ge Information            |                                   |                                    |                                          |                       |                    |                   |
| ent Cart                  | Account Number:                   |                                    |                                          |                       |                    |                   |
| ent History               |                                   |                                    | Search                                   |                       |                    |                   |
| unt Administration        | Number of Accounts:               | 6                                  |                                          |                       |                    |                   |
| Accounts                  | Account Number                    | Iransit Number                     | Financial Institute                      | Date Opened           | Date Closed        | Actions           |
| arage Structure           | 122456780                         | 7777777                            | Sectia Back                              | 19-Aug-15             |                    | Edit              |
|                           | 22420705                          | 22422                              |                                          | 11 May 15             |                    | Edit              |
|                           | 23423                             | 20402                              |                                          | 11-Way-15             |                    | Ean               |
| ns of Use   Privacy   Con | ntact Us   Industry Professi      | ional Tools   The Regulator   Cas  | e Summaries                              | A 8440 36             | RECA Blog          |                   |
| 0002022 (2).pdf           | ACC-00002022 (1).pdf              | •                                  |                                          |                       |                    | ▲ Show all do     |

| Message Centre         | Back                       |                                                     |                      |               |                          |                     |
|------------------------|----------------------------|-----------------------------------------------------|----------------------|---------------|--------------------------|---------------------|
| My People              | //                         | 74 14                                               |                      |               |                          |                     |
| Applications           | Actions -   	 ↓ Ⅰ          | I of 1 ▶                                            | ▶∥   ↓               | Find Next     |                          |                     |
| Accounting Reports     | dunct<br>Alberta<br>Broke  | rage Trust                                          | Accoun               | t Report      |                          |                     |
| Brokerage Information  | Executed on:               | 7/8/2016 1:48:59 PM                                 | ony of the report)   |               |                          |                     |
| Payment Cart           | Name                       | tions ment to save a co                             | py of the report)    | Industry      | Broker                   | Fiscal Year End     |
| Payment History        | Test - Keep It Realty (TES | T)                                                  |                      | Real Estate   | Kam Chancellor<br>(TEST) | 6/7/2016            |
| Account Administration | Email Address              |                                                     |                      |               |                          |                     |
| Trust Accounts         | Main Phone                 |                                                     |                      |               |                          |                     |
| Brokerage Structure    | Business Address           | 350-4954 Richard R<br>Calgary Alberta T3E<br>Canada | d SW<br>6L1          |               |                          |                     |
|                        | Financial Address          | 906-733 14 Ave SW                                   | Calgary AlbertaA     | lberta        |                          |                     |
|                        | Trust Accounts             |                                                     |                      |               |                          |                     |
|                        | Institution #              | Account Number 🖨                                    | Transit              | Date Opened ≑ | Date Closed ≑ Ad         | dress               |
|                        | CITIZENS BANK OF<br>CANADA | 5465465sdfsdf                                       | 232134               | 5/27/2015     | 5/30/2015 906            | 5 - 733 14th Ave SW |
|                        | Bow Valley Credit Union    | hi                                                  | there                | 5/28/2014     | 5/29/2015 123            | 4 Any Street        |
|                        | HSBC Canada                | 1337!                                               | 13 <mark>3</mark> 7! | 5/28/2015     | 6/5/2015 123             | 4 Any Street        |
|                        | Caisse Horizon Credit      | 234324                                              | 12345                | 5/4/2015      | 324                      | 3242                |

Fiscal year end reporting is done here. To complete Form 3 – Accountat's Report, your accountant must create a myRECA account as a Brokerage Accountant. Tutorials are available for them.

begin an accounting report, click **Add New Accounting Report**. If you complete a Form 2, a licensed CPA must review your answers and complete a Form 3 - Accountant Report on myRECA. When you complete your Form 2, give your accountant the Form 2 Application ID from this table. They can search myRECA for the form using the unique Application ID and complete the Form 3.

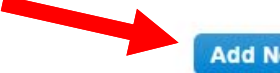

Add New Accounting Report

| Application ID |                          |           | Submitted By  | Date                    | Actions           |
|----------------|--------------------------|-----------|---------------|-------------------------|-------------------|
|                |                          |           |               |                         |                   |
| APP-00003166   | Fiscal Year End - Form 3 | New       | Trust Account | 8-May-15                |                   |
|                |                          |           | User          |                         |                   |
| APP-00003165   | Fiscal Year End - Form 2 | Submitted | Applicant     | 8-May-15                | View              |
| APP-00003164   | Fiscal Year End - Form 2 | New       | Applicant     | 8-May-15                | Cancel   Complete |
| APP-00003159   | Fiscal Year End - Form 2 | New       | Applicant     | 8-May-15                | Cancel   Complete |
| APP-00003158   | Fiscal Year End - Form 2 | New       | Applicant     | 8-May-15                | Cancel   Complete |
| APP-00003157   | Fiscal Year End - Form 2 | New       | Applicant     | 8-May- <mark>1</mark> 5 | Cancel   Complete |
| APP-00003156   | Fiscal Year End - Form 2 | New       | Applicant     | 8-May- <mark>1</mark> 5 | Cancel   Complete |
| APP-00003154   | Fiscal Year End - Form 3 | Submitted | RECA          | 8-May-15                | View              |

Terms of Use | Privacy | Contact Us | Industry Professional Tools | The Regulator | Case Summaries

S Pages - Accounting Repor ×

https://uat.myreca.ca/myBrokerage/Pages/Acco

**Real Estate** 

Accounting Reports

Your Form 2 - Declaration of

appear in the table below.

----

Bookmarks
 Licence

My People

Message Centre

Applications

Accounting Reports

Brokerage Information

Payment Cart

Payment History

Trust Accounts

Account Administration

Brokerage Structure

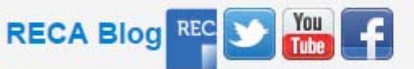

| B Pages - Accounting Repo | ×                                                  |                                                    |                                                 | _                                                         |                                                                             |
|---------------------------|----------------------------------------------------|----------------------------------------------------|-------------------------------------------------|-----------------------------------------------------------|-----------------------------------------------------------------------------|
| ← → C A https://secure    | .mvreca.ca/mvBrokerage                             | /Pages/Accour                                      |                                                 |                                                           |                                                                             |
| myRECA                    | inity received, my protectoge                      | Re                                                 | ead all ins                                     | structions c                                              | arefully. Select                                                            |
|                           |                                                    | <b>W</b>                                           | hich type                                       | of report v                                               | ou're submitting                                                            |
| mvRFO                     | Δ .                                                |                                                    | There eype                                      |                                                           | oure submittenty.                                                           |
|                           |                                                    | Con Child                                          | throu                                           | igh self-regulation                                       |                                                                             |
|                           | My Account                                         | Education                                          | Licensing                                       | My Brokerage                                              |                                                                             |
| Licence                   |                                                    |                                                    |                                                 |                                                           |                                                                             |
| Message Centre            |                                                    |                                                    |                                                 |                                                           |                                                                             |
| My People                 | Accounting Re                                      | eports                                             |                                                 |                                                           |                                                                             |
| Applications              | 32                                                 |                                                    |                                                 |                                                           |                                                                             |
| Accounting Reports        | Types of Acco                                      | ounting Report                                     | S                                               |                                                           |                                                                             |
| Brokerage Information     | There are two type:                                | s of fiscal-year-end a                             | ccounting forms brok                            | ers can complete and subn                                 | nit using myRECA.                                                           |
| Payment Cart              | Form 2 is a Declar                                 | ation of Trust Transa                              | ctions. Complete this                           | form if you had trust transa                              | actions during your fiscal year. Once                                       |
| Payment History           | your accountant to                                 | create their own my                                | eview your Form 2 an<br>RECA account are he     | re. When you complete For                                 | eir own myRECA account. Instructions for<br>rm 2, myRECA generates a unique |
| Account Administration    | application number<br>search for your For          | and sends it to you i<br>m 2 using this numb       | in an email. Give this<br>er, complete Form 3 a | number to your accountant<br>and submit it to RECA for re | t. From their myRECA account, they can<br>eview.                            |
| Trust Accounts            | Form 4 is a Declar                                 | ation Respecting the                               | Absence of Trust Tra                            | ansactions. This form does                                | not require accountant review.                                              |
| Brokerage Structure       | IMPORTANT: Befo<br>accounts, click on <sup>*</sup> | ore proceeding, ensu<br><b>Trust Accounts</b> on t | re the information for<br>he left menu.         | your brokerage trust accou                                | nts is up-to-date. To review your active                                    |
|                           | Which form would y<br>Form 2<br>Form 4             | you like start?                                    | -                                               |                                                           |                                                                             |
|                           | Create                                             |                                                    |                                                 |                                                           |                                                                             |

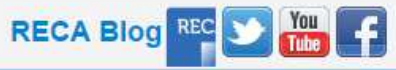

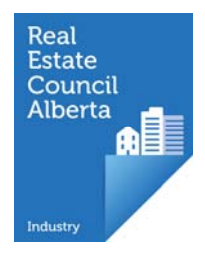

### Payment History

• Viewing and creating reports from your payment history

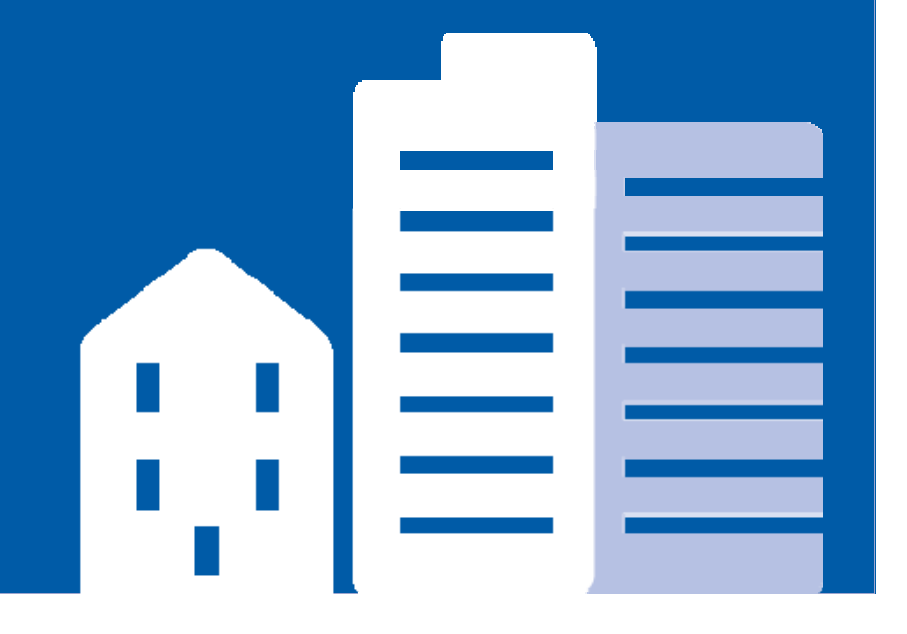

| Pages - Payment History X |                       | 14 M B                           |                 |                    |                                 |                             |
|---------------------------|-----------------------|----------------------------------|-----------------|--------------------|---------------------------------|-----------------------------|
| ← → C 🖍 🔒 https://d       | uat.myreca.ca/myBroke | rage/Page <mark>s/Payment</mark> | History aspy    | r                  |                                 | AR 🔜 🚍                      |
| MYKEL                     | A                     | Miev Viev                        | v you           | r paym             | ient history a                  | and                         |
|                           |                       | dow                              | /nloac          | l copie            | s of any rece                   | eipts here.                 |
|                           | My Account            | Ed                               |                 |                    |                                 |                             |
| Licence                   | Real Estate           |                                  |                 |                    |                                 |                             |
| Message Centre            |                       |                                  |                 |                    |                                 |                             |
| My People                 | Brokerage             | Payment Histor                   | У               |                    |                                 | Brokerage Statement Reports |
| Applications              |                       |                                  |                 |                    |                                 |                             |
| Accounting Reports        | Crea                  | ate payme                        | ent his         | story re           | eports by clu                   | cking the                   |
| Brokerage Information     | Maxing Brol           | kerage Sta                       | iteme           | nt Rep             | orts button.                    |                             |
| Payment Cart              | Current Account       | Balanco: \$ 19285.00             | Theeu more de   | tails click of the | Diokerage Statement Report init |                             |
| Payment History           |                       |                                  |                 | TD                 |                                 |                             |
| Account Administration    | Industry Protess      | Ional: From Date                 |                 |                    | ite:                            | Soarch                      |
| Trust Accounts            | First Name            | Last Namo                        | Date            | Amount             | Payment Type                    | Actions                     |
| Brokerage Structure       | Kam                   | Chancellor (TEST)                | 13-Mar-16       | \$50.00            | Broker Credit Account           | Receipt                     |
|                           | Kam                   | Chancellor (TEST)                | 6-Jan-16        | \$1300.00          | Broker Credit Account           | Receipt                     |
|                           | Test                  | Test                             | 9-Dec-15        | \$850.00           | Broker Credit Account           | Receipt                     |
| Г                         | Ken                   | Chanaelles (TE CT)               | 0.0+15          | CC0.00             | Barline Credit Asserpt          | Receipt                     |
|                           | Search for            | a paymei                         | nt by I         | name o             | or by                           | Receipt                     |
| Terms of Use   Privacy    | date range            | 2.                               | iator   Gase of | ummanes            | RECA E                          |                             |
| ACC-00002022 (2).pdf      | ACC-00002022 (1).pdf  | F T                              |                 |                    |                                 |                             |

🖞 🏠 📋 https://uat.myreca.ca/myBrokerage/Pages/ViewReport.aspx?enc=yoqzOSDR4mcs5aragqI9aPgDh9KSHHBtlH0v1d

# After clicking Brokerage Statement Report, create a custom report for Payment History by time range.

|               | My Account          | Education                                        | Licensing      | My Brokerage             |
|---------------|---------------------|--------------------------------------------------|----------------|--------------------------|
|               |                     |                                                  |                |                          |
|               | Back                |                                                  |                |                          |
|               |                     |                                                  |                |                          |
|               | Actions 🗸   😨       | [4 4 1]of 1                                      | ▶ ▶i ı ↓ ı     | Find Next                |
| ports         | Real Br             | okerage Sta                                      | tement Repo    | Parameters<br>Start Date |
| rmation       | Alberta Exect       | uted On:Friday, July 8, 20<br>Date: June 8, 2016 | 016 1:56:11 PM | 6/8/2016                 |
| 4             | End D               | Date: July 8, 2016                               | ve the report) | End Date                 |
|               | Tost Koon           | It Dealty (TEC)                                  |                | 1/0/2010                 |
| story         | Gummet Cardit Link  | tables of                                        | ()             |                          |
| Iministration | Current Credit Limi | t: \$18285.00                                    |                |                          |
| aunto         | No transaction reco | ords found.                                      |                |                          |
| Junis         |                     |                                                  |                |                          |

Terms of Use L Privacy L Contact Us L Industry Professional Tools | The Regulator | Case Summaries trClickDay(7\u002f8\u002f2016')

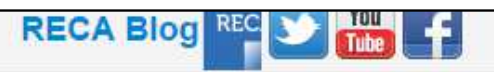

ABP